## ขั้นตอนการขอแจ้งสำเร็จการศึกษาช้า

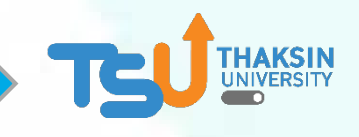

- ดาวน์โหลดคำร้องจากระบบงานทะเบียนนิสิต enroll.tsu.ac.th (ไม่ต้องเข้าสู่ระบบ)
  เมนู แบบฟอร์มคำร้อง
  --> คำร้องขอแจ้งสำเร็จการศึกษาช้า
  และกรอกข้อมูลให้ครบถ้วน
- ส่งคำร้องทางเพจงานทะเบียนนิสิตา
- เจ้าหน้าที่ทะเบียนาแจ้งยอดชำระค่าปรับ
- 4. **ชำระเงิน**ผ่าน QR Code

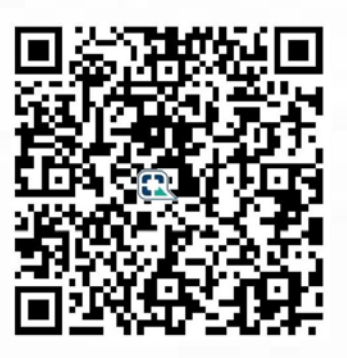

5. แจ้งสลิปชำระเงินที่การคลัง line id : @002shane

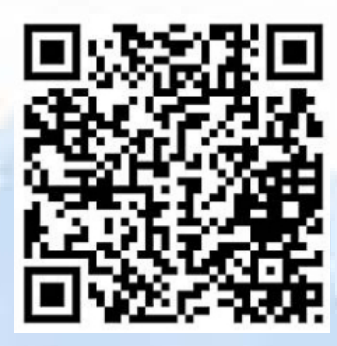

- แจ้งรหัสนิสิต ชื่อ-สกุล
- แจ้งรายการที่ชำระเงิน
- รอการ**คลังออกใบเสร็จ**รับเงิน

6. แจ้งใบเสร็จรับเงินทาง inbox เพจ **งานทะเบียนนิสิตา** 

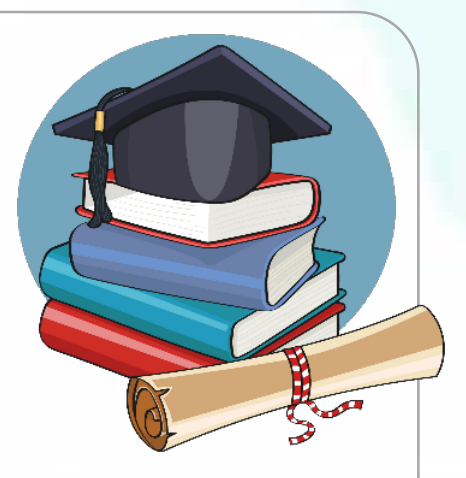